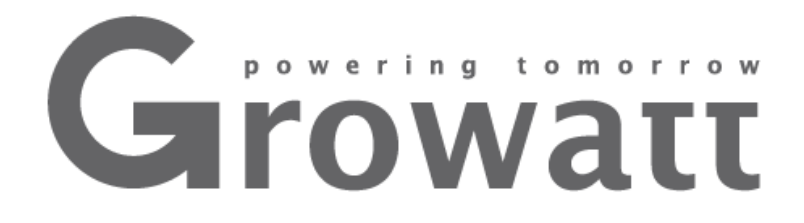

# GROWATT SHINE WIFI-F GUIDE D'INSTALLATION RAPIDE

For more info, please download from http://server.growatt.com

T +86 755 2747 1942

F +86 755 2747 2131

E service@ginverter.com

W www.ginverter.com

## Etape 1 Connexion entre l'onduleur et la clé WIFI

Enlever le cache RS32 de l'onduleur et brancher la clé WIFI.

Si le port est comme sur le schéma A : passer le DIP1 sur « ON », connecter la clé au port et serrer les petites vis.

Si le port est comme sur le schéma B : enlever le cache en plastique et connecter la clé au port.

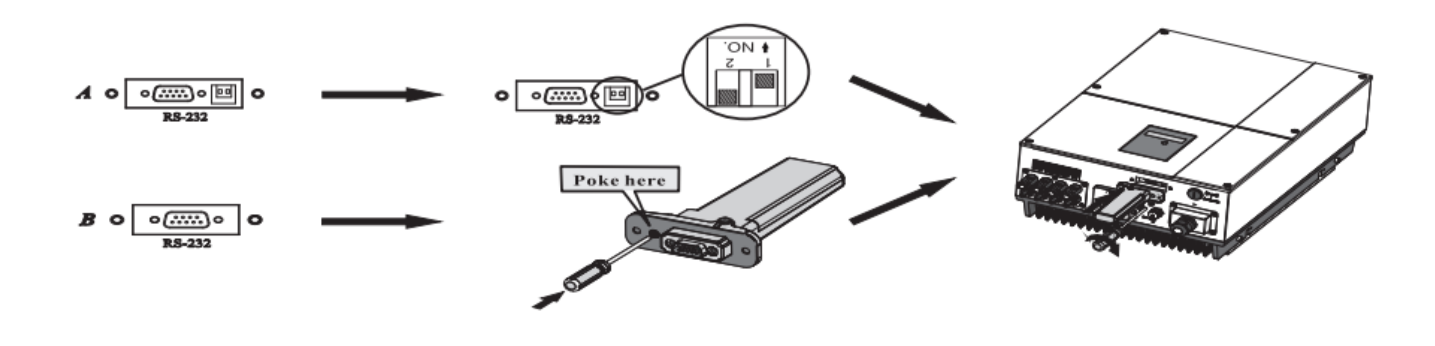

# Etape 2 Démarrer l'onduleur et vérifier le statut de la clé WIFI

Après avoir installé la clé WIFI, allumer l'onduleur. Si la LED rouge clignote, cela signifie que la communication entre onduleur et clé WIFI est normale.

| Etat de la LED           | Signification                                                                                                 |
|--------------------------|----------------------------------------------------------------------------------------------------|
| Les 3 LEDs sont éteintes | La clé WIFI n'est pas bien<br>connectée au port WIFI/GPRS                                                     |
| La LED rouge clignote    | La communication entre<br>onduleur et clé WIFI est<br>correcte                                                |
| La LED verte clignote    | La communication entre la<br>clé WIFI, l'onduleur et la box<br>internet est correcte                          |
| La LED bleue clignote    | La communication entre la<br>clé WIFI, l'onduleur, la box<br>internet et les serveurs<br>Growatt est correcte |

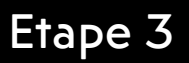

Scannez le QR code ci-dessous pour télécharger automatiquement l'application ShinePhone, sinon, vous pouvez la trouver sur iOs ou Google Play Store.

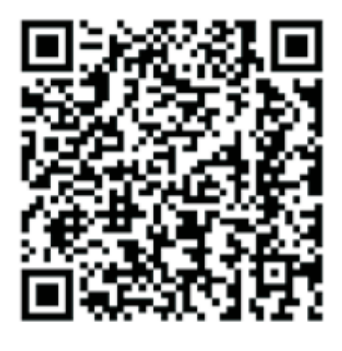

Android & iOS

### Etape 4

Configuration de la communication

- 1. Connecter votre smartphone au réseau WIFI de votre habitation.
  - Le nom de votre réseau WIFI ne doit pas contenir d'accent ou autres caractères spéciaux, sinon il ne sera pas pris en compte par l'application.
  - 2. Pour des raisons de sécurité, utilisez un réseau crypté pour vous connecter.
- 2. Ouvrir l'application ShinePhone et cliquer sur « Register » sur la page d'accueil.
- 3. Sélectionner le pays et la ville et appuyer sur « Next ».

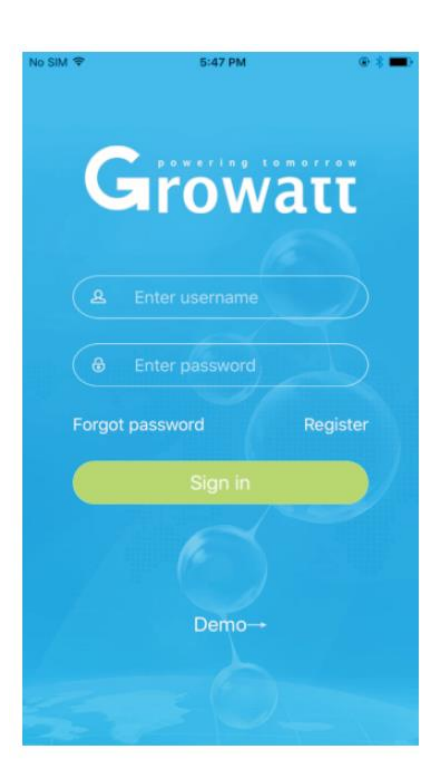

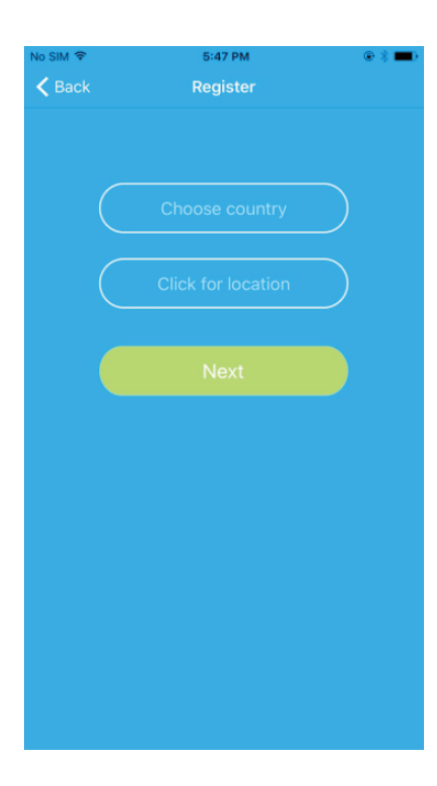

4. Remplir vos coordonnées pour la création de votre compte et appuyer sur «Next».

5. Scanner le numéro de série de la clé WIFI avec l'appareil photo et appuyer sur « Register ».

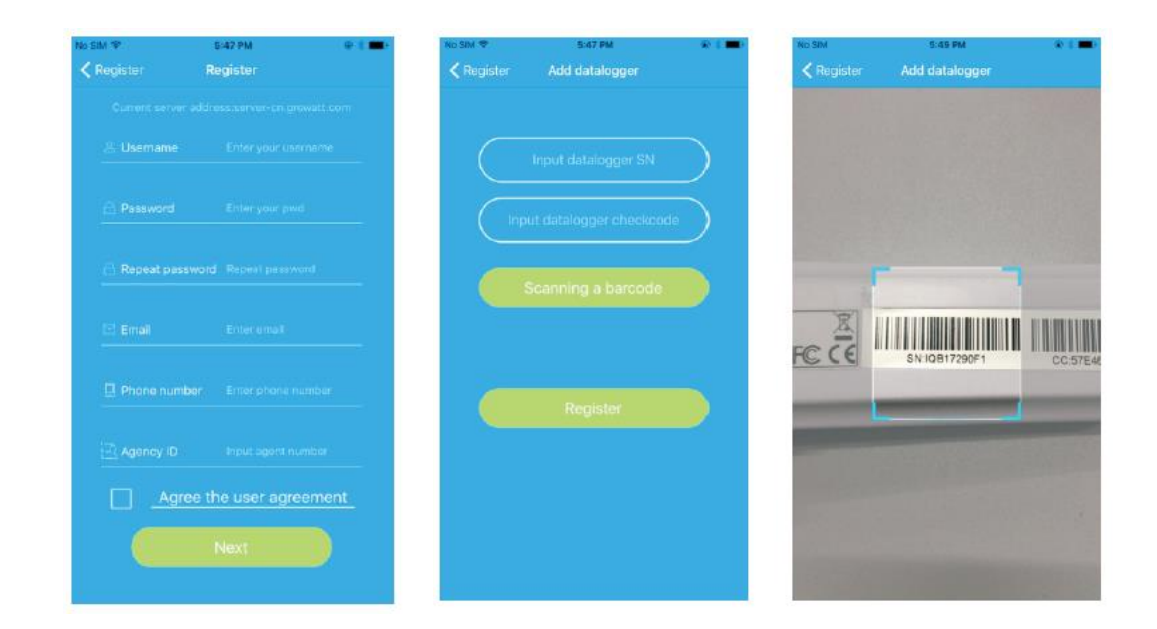

6. Renseigner le nom du réseau WIFI et son mot de passe à l'étape suivante et appuyer sur « Configuration ». Après configuration, le message « Configured successfully » apparaitra pour vous indiquer que la connexion a fonctionné. Note : il y a 3 LED sur la clé WIFI, seule la LED bleue indique que la clé est correctement raccordée à la box internet et aux serveurs.

| o SM ♥                                           | 5:53 PM                                                                                                    | 9 T 🗰 (                                    |
|--------------------------------------------------|----------------------------------------------------------------------------------------------------|--------------------------------------------|
| 🕻 Add datalo                                     | gger Set ShineWill                                                                                                   |                                            |
| <ul> <li>1Connective WIFI</li> </ul>             | t your phone to the router<br>module is to be connected                                                              |                                            |
| 2.For a co<br>router pa<br>ShineWiF<br>contigura | ontigured ShineWIFI, if the<br>saword has been replaced<br>in medis to be reset before<br>thon. (Please press the KE | e router ar<br>5, the<br>9<br>EV button on |
| the data<br>the LED                              | ogger for more than 3 sec<br>ight is long bright.)                                                                   |                                            |
|                                                  |                                                                                                    |                                            |
|                                                  |                                                                                                    |                                            |
|                                                  | Stop configuration                                                                                                   |                                            |
|                                                  |                                                                                                    |                                            |
|                                                  | (199s)                                                                                                    |                                            |
|                                                  |                                                                                                    |                                            |

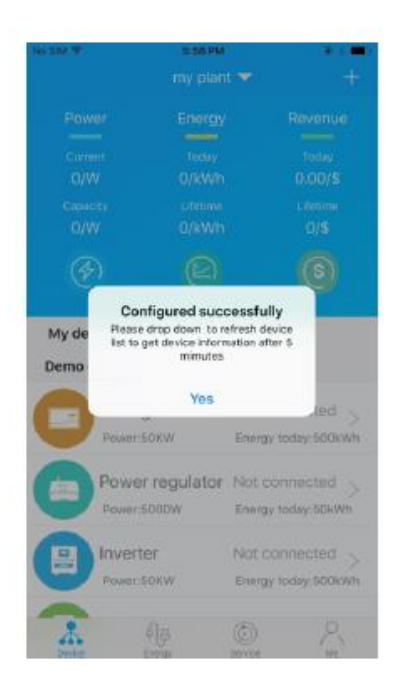

7. Se connecter à votre compte avec les identifiants créés en appurant sur le « + » en haut à droite de l'écran et sélectionner « Datalogger list » sur la fenêtre qui s'affiche. Appuyer 3 secondes sur le numéro de série du datalogger jusqu'à ce qu'une petite fenêtre apparaisse et sélectionner « Configure Datalogger ». Vous allez arriver sur la page « Set Shine WIFI-F » entrer de nouveau le nom de votre réseau WIFI ainsi que son mot de passe et appuyer syr « Set », la configuration va commencer.

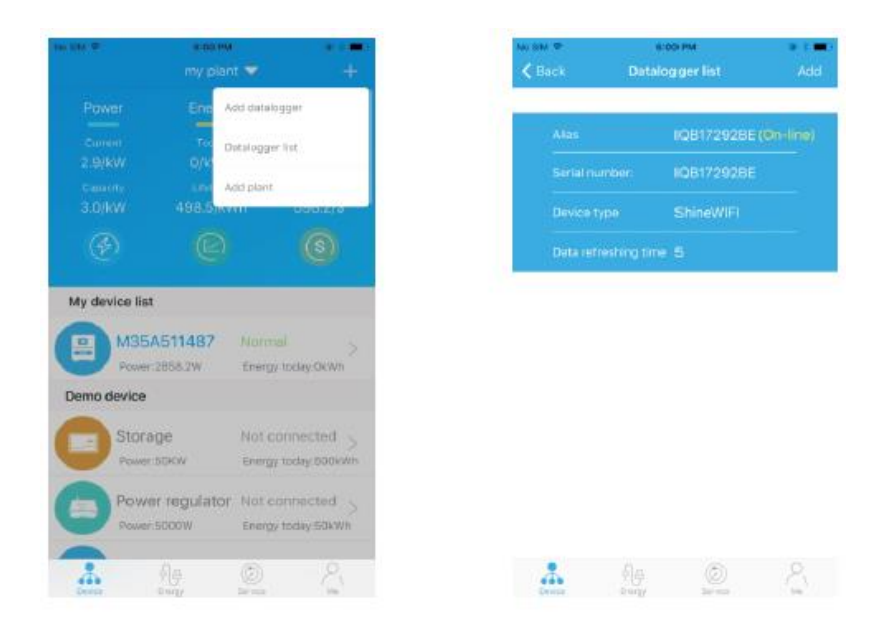

8. Après configuration, vous arrivez sur la page « My plant », sélectionner l'onduleur dans la liste pour vérifier que l'onduleur reporte les informations de production.

9. Si vous voulez ajouter, éditer, supprimer ou configurer une autre clé WIFI, appuyer sur le « + » en haut à droite de la page. Il y a 4 options qui apparaissent sur la fenêtre, sélectionner l'option voulue :

- 1. « Add datalogger » pour ajouter une autre clé WIFI / onduleur à l'installation.
- 2. « Edit datalogger » est utilisé pour modifier le nom de la clé WIFI que vous avez configurée.
- 3. « Delete Datalogger » si vous souhaitez supprimer la clé WIFI déjà enregistrée.
- 4. « Configure Datalogger » est utilisé pour configurer la connexion de la clé WIFI à votre box internet.

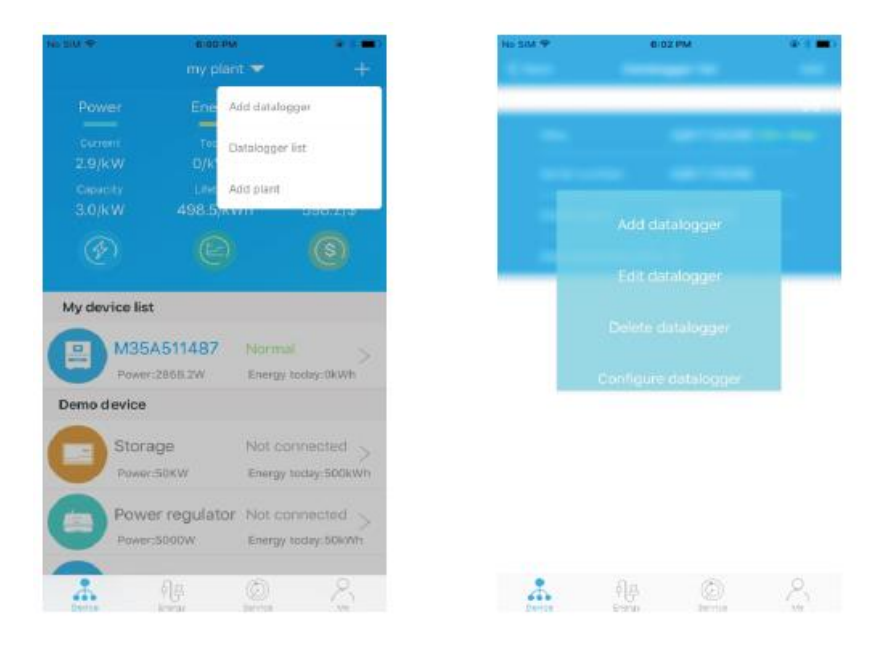

#### Etape 5

#### Restaurer les paramètres d'usine de la clé WIFI

Si vous changez de box internet ou de mot de passe WIFI et que vous devez recommencer la configuration internet, vous devez restaurer les paramètres d'usine et reconfigurer la clé dans un premier temps. Soulever le joint de la clé et appuyer sur le bouton « KEY » pendant 6 secondes jusqu'à ce que les 3 LEDs s'allument durablement. Ensuite connectez-vous à votre compte ShinePhone et appuyer sur le « + » en haut à droite de l'application. Appuyer sur « Datalogger List » et appuyer quelques secondes sur le numéro de série de la clé WIFI pour la reconfigurer.

| Opération                                                                                                    | Description                                                                                                    |
|----------------------------------------------------------------------------------------------------|----------------------------------------------------------------------------------------------------|
| Quand la clé WIFI est<br>allumée, enlever le joint et<br>appuyer sur le bouton « KEY »<br>(la LED devient fixe). | Entrée dans le mode AP de la<br>clé, cela permet de debugger<br>la clé (seulement pour les<br>professionnels). |
| Quand le mode AP est activé,<br>appuyer sur le bouton « KEY »<br>(la LED se remet à clignoter)                   | Permet de sortir du mode AP                                                                                    |
| Appuyer longuement sur le<br>bouton « KEY » pendant plus<br>de 6 secondes (la LED<br>devient fixe)               | Retour aux paramètres<br>d'usine de la clé WIFI                                                                |

Notes

| Etat de la LED                       | Indication                                                                                                    | Dépannage                                                                                                    |
|--------------------------------------|----------------------------------------------------------------------------------------------------|----------------------------------------------------------------------------------------------------|
| Toutes les LED sont<br>éteintes      | Pas de communication<br>entre l'onduleur et la clé<br>WIFI                                                         | Vérifier que l'interrupteur<br>DIP1 à côté du port<br>WIFI/GPRS sur l'onduleur<br>soit bien en position ON.                                                                                                    |
| Seule la LED rouge<br>clignote       | La clé n'arrive pas à se<br>connecter à internet                                                                   | <ol> <li>Vérifier que votre box<br/>internet soit bien<br/>connectée à internet.</li> <li>Vérifier que le nom de<br/>réseau ne contienne<br/>pas d'accents ou de<br/>caractères spéciaux.</li> <li>Vérifier que vous<br/>n'êtes pas connecté à<br/>un réseau public</li> <li>Vérifier que vous avez<br/>correctement<br/>renseigné le nom<br/>réseau et le mot de<br/>passe réseau.</li> </ol> |
| Seule la LED verte<br>clignote       | La clé WIFI a bien été<br>connectée à votre réseau<br>internet mais n'est pas<br>connectée aux serveurs<br>Growatt | <ol> <li>Vérifier que votre box<br/>internet est bien<br/>connectée à internet.</li> <li>Veillez à ce que votre<br/>pare-feu accepte les<br/>ports 5279 et 5280</li> </ol>                                                                                                    |
| Seule la LED bleue<br>clignote       | La communication entre<br>la clé WIFI, l'onduleur et<br>les serveurs est bonne                                     | Tout fonctionne<br>correctement.                                                                                                    |
| La LED rouge est toujours<br>allumée | Erreur clé WIFI                                                                                                    | Remplacer la clé WIFI                                                                                                    |
| La LED verte est toujours<br>allumée | La clé est en mode<br>« switching »                                                                                | Pas de réponse si vous<br>appuyez sur le bouton<br>« KEY »                                                                                                    |
| La Led bleue est toujours<br>allumée | La clé est en mode AP                                                                                              | Debug mode, appuyer<br>une fois sur le bouton<br>« KEY » pour quitter.                                                                                                    |